## How To Download Overdrive app and Use It to Read Library Books on any Electronic Device

Connect to the Internet.

Go to your device's App Store.

Search for the free app <u>Overdrive Media Console</u>.

Download the app to your device.

Once the app is installed, tap on the Overdrive O Icon to begin.

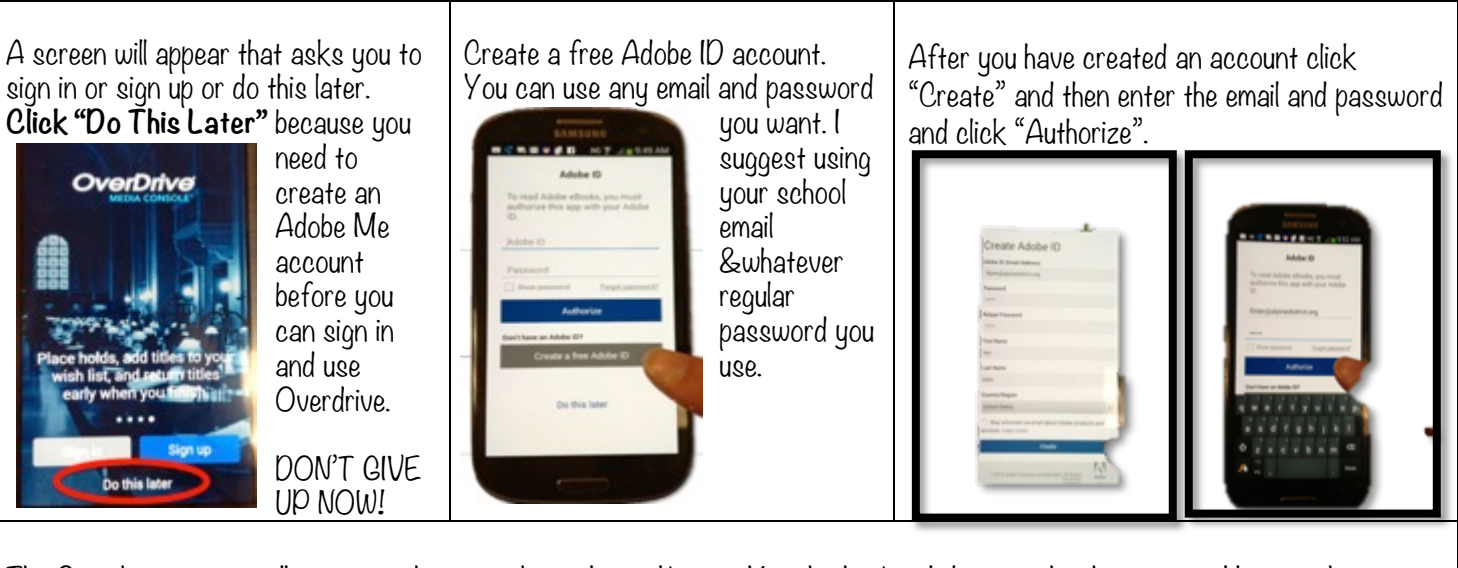

The Overdrive screen will appear and you need to select a library. You do this by clicking on the three vertical lines in the upper left (menu icon). Choose "Add a library", then either browse or search until you find "Alpine School District". Select and star it.

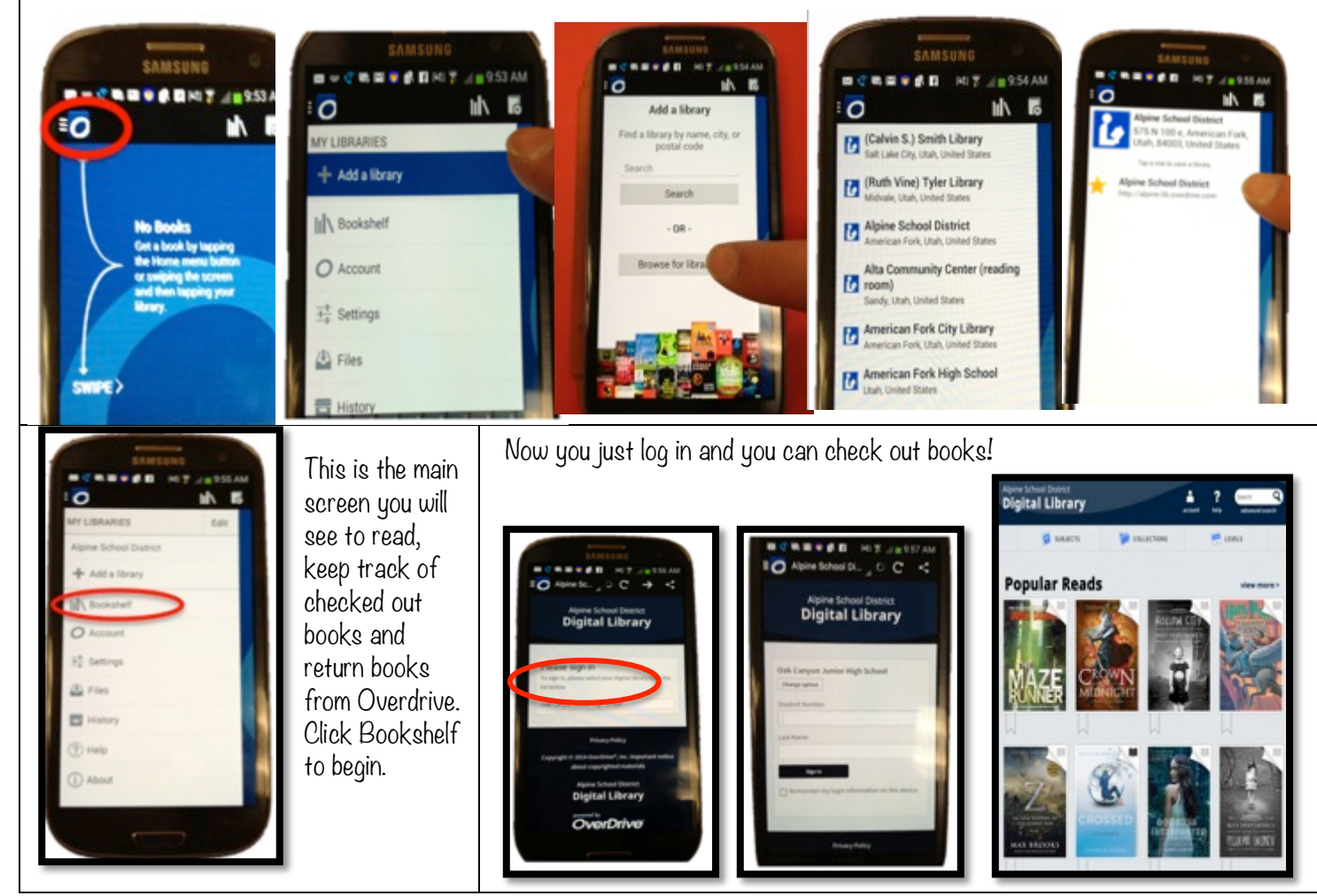

O

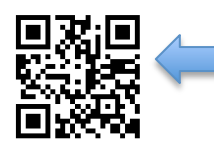

HINT If you have a QR Code Reader this will take you to the app site